## How to access virtual conferences:

Log in to <u>DIAGlobal.org</u> with your user name and password. (If you do not know your username and password, contact Customer Service at <u>Americas.customer.service@diaglobal.org</u>).

Click on the "My Account" button in the drop down menu in the top right hand corner

| DIA - My Events ×                                                         |                                          | 6046 – G X                                        |
|---------------------------------------------------------------------------|------------------------------------------|---------------------------------------------------|
| ← → C a https://www.diaglobal.org/en/membership/my-events                 |                                          | ☆ 🖸 🛛 🕅 w. ⊗ 🗄                                    |
| 🛗 Apps 📙 keep this 📙 personal 📙 FDA sites 🔕 Today / Me 📙 last visit 📙 DIA |                                          | Other bookmarks                                   |
| English + Americas +                                                      | ۵ ۲                                      | ⊋ (0) Welcome, Carla Long ▼                       |
| DIA                                                                       | ABOUT US EVENTS LEARNING GET INVOLVED KO | Wy Account<br>My Communities<br>My Membership     |
| Carla Long                                                                | Thank you for your membership!           | My Subscriptions<br>DIA Learning Center<br>Logout |

This will open your DIA Dashboard. Find the desired conference below on the screen, Click on "Access Virtual Conference"

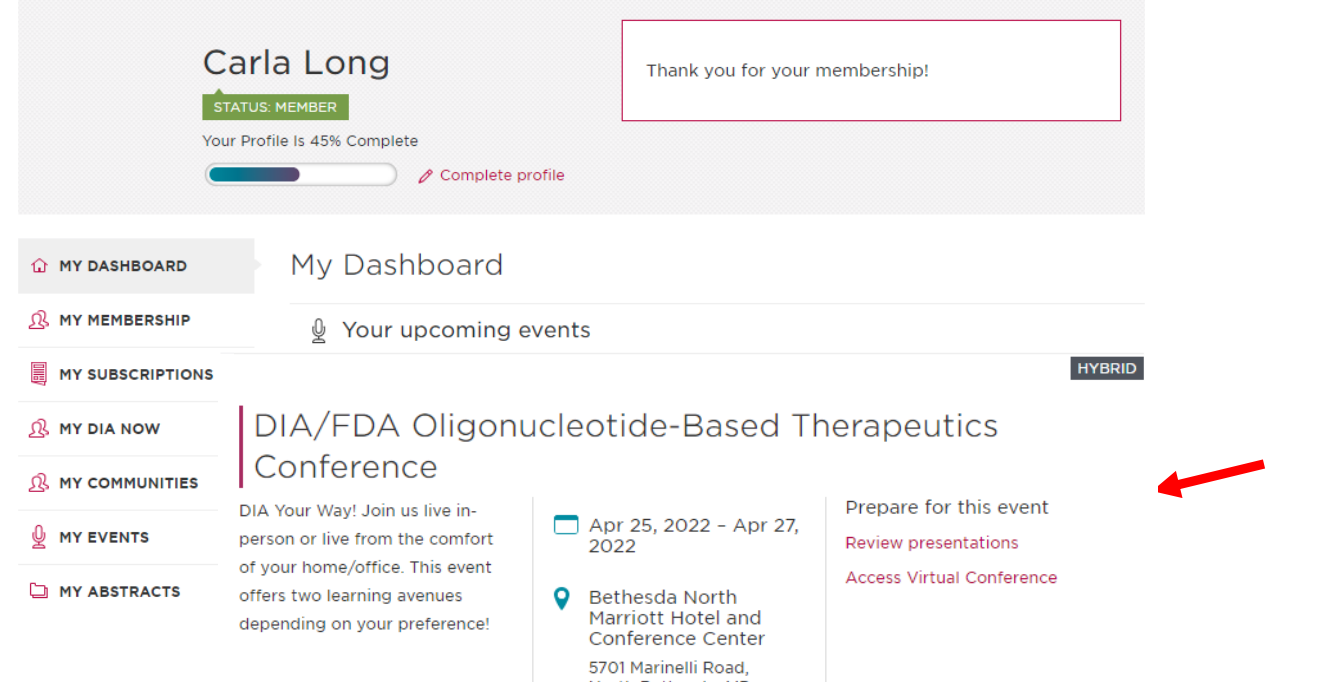

This will take you to the agenda from the conference; choose the session you would like to view and click "Watch Live" (please note, each session will only be available via the "Watch Live" button during its scheduled viewing time as they are Live Presentations)

| 10:00 AM — 11:25 AM         | Opening Remarks and Session 1: Year in Review Watch Live                                         |
|-----------------------------|--------------------------------------------------------------------------------------------------|
| 11:30 AM - 12:00 PM         | Exhibitor Event/Non-CE: Case Study Spotlightl                                                    |
| <b> </b> 12:00 PM — 1:15 PM | Session 2: What's New in RWE Generation? A Global<br>Regulatory Update<br>Watch Live <b>&gt;</b> |
| 1:15 PM — 2:00 PM           | Exhibitor Event/Non-CE: Innovation Theatre Session                                               |

This will bring you to "launch Zoom" and access the live presentations.

Enjoy! And thank you for joining DIA for this Conference